**DENSO** 

Fixed Type IC Card 2D Code Scanner

# QK30-IC 操作ガイド Operator's Guide

このたびは非接触 IC カードリーダライター体型 2 次元コードスキャナ QK30-IC をお買上げいただ きまして、まことにありがとうございます。本機は、紙に印刷された 2 次元コード、バーコードの読 み取り、携帯電話に表示された QR コードの読み取り、および IC カードの読み取りを行います。

この「操作ガイド」は、QK3O-ICの取り扱い方法、接続方法および操作方法について説明していま す。ご使用の前にこの「操作ガイド」をよくお読みいただき、本機を正しく、効果的にご活用くださ い。なお、この「操作ガイド」は必ず所定の場所に保管するようにしてください。

本製品の詳しい使い方は、別冊の取扱説明書をご覧ください。取扱説明書は、当社ホームページ QBdirect (http://www.abdirect.net 会員登録制:利用無料)から無償でダウンロードできます。

This Operator's Guide sets forth the procedures for handling, connecting, and operating your Fixed Type IC Card 2D code scanner. Before use, read through this guide carefully to make sure that you use the scanner both correctly and effectively. Also keep it handy for ready reference. For more details on using this scanner, see the User's Manual that is available as a free download from our website

For more details on using this scanner, see the User's Manual that is available as a free download from our website "QBdirect" at http://www.qbdirect.net/. Before downloading, you are requested to register as a member (free of charge).

本機は「外国為替および外国貿易管理法」に定める戦略物資に該当しますので、日本国外に輸出する必 要がある場合は、同法に基づく日本国政府の輸出許可が必要です。 詳細は担当営業にお問合せください。

The device comes under strategic materials regulated by the Foreign Exchange and Foreign Trade Act. When the device is required to be exported abroad, an export permit based on this Act is required from the Japanese Government. Please contact sales for the details.

\_1

466597-6590

#### 本機を安全にお使いいただくために、次の事項を必ずお守りください。 表示の意味

| ▲ 警告 | 人が死亡または重傷を負う可能性が想定される内容を示しています。 |
|------|---------------------------------|
| ▲ 注意 | けがをしたり、財産に損害の発生が想定される内容を示しています。 |

### ⚠ 警告

- ルのコネクタを払いて販売店にご連絡ください。そのまま使用すると火災・感電の原因となります。 一方一、機器の内部に異物や水などが 入った場合は、インタフェースケーブルのコネクタを抜いて販売店にご連絡ください。そのまま使用すると火災・感電の原因となります。 一方一、機器を落としたりして動作しなくなったり、ケースが確頼した場合は、ホスト側の電温スイッチを切り、インタフェースケーブルの コネクタを抜いて販売店にご連絡ください、そのまま使用すると火災・感電の原因となります。 航空機や病院など、電波利用が制限されている場所では使用しないでください。電子機器や医療用機器が誤動作するなどの影響を与える場 ^\*\*\*\*\*

・ 配と置や病疾なと、電気が用が物限されている場所では安用しないでくたさい。電子機器や医療用機器が時期作するなどの影響を与えるす 合があります。
 くシステム設計者へ>
 ・ 薬品の管理等、人命に影響を与える可能性があるシステムでは、データが誤った場合でも人命に影響を与える可能性が無いよう、冗長設計、 安全設計には十分ご注意ください。

ダニングロングを使用したサブルにある、にない。
 マングロングを使用する場合は、結込み型医療機器の装着部位から12cm以上離して使用してくだ
 さいのフイヤレスカードシステムは、結込み型医療機器に対して影響が起こりうるとの調査結果が報告されています。これは電波利用機器
 としての一般的な特性であり、弊社ないし本機特有の特性ではありません。

### ⚠ 注意

本機/インタフェースケーブルの取り扱い 誤った取り扱いをすると、本機/インタフェースケーブルの発熱・発煙の原因、故障の原因となります。下記の事項をお読みいただきご使用く

- ります。 長期間、機器をご使用にならないときは安全のため必ずインタフェースケーブルをコンピュータから抜いてください。火災の原因となるこ とがあります。

- とがあります。 電が鳴り出したら、早めにインタフェースケーブルをコンピュータから抜いてください。最悪が破損し、火災の原因となることがあります。 も素入れの際は安全のため必ずインタフェースケーブルをコンピュータから抜いて行ってください。感電の原因となることがあります。 機器を含くさいてください、ケースが適相しておかの原因になることがあります。 インタフェースケーブルをコンピュータから抜いて販売起にご連絡ください、そのまま使用すると発電・発火の原因となることがあります。 インタフェースケーブルをコンピュータから抜いて販売担にご連絡ください。そのまま使用すると発電・発火の原因となることがあります。 インタフェースケーブルをコンピュータから抜いて販売担にご連絡ください。そのまま使用すると発電・発火の原因となることがあります。

必要な操作ガイド、取扱説明書等は、下記「OBdirect」より、入手をお願いいたします。 <u>http://www.qbdirect.net/</u>

Thank you for using the DENSO WAVE's products

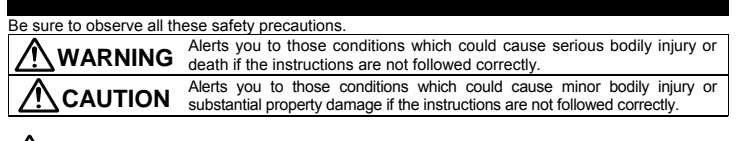

#### Handling the Scanner

- Were Dring any metals into contact with the terminals in connectors. Doing so could produce a large current through the scanner, resulting in heat or fire, as well as damage to the scanner. Never use the scanner on the line voltage other than the specified level. Doing so could cause the scanner to break or burn. Do not use the scanner where any inflammable gases may be emitted. Doing so could cause fire. Do not subject the reading window of the scanner to direct sunlight for extende periods. Doing so could damage the scanner, resulting in Do not subject the reading window of the scanner to direct sunlight for extende periods. Doing so could damage the scanner, resulting in Do not subject the reading window of the scanner to direct sunlight for extende periods. Doing so could damage the scanner, resulting in Do not subject the reading window of the scanner to direct sunlight for extende periods. Doing so could damage the scanner, resulting in Do not subject the reading window of the scanner to direct sunlight for extende periods. Doing so could damage the scanner, resulting in Do not subject the reading window.

- Do not subject the reading window of the scanner to direct sunlight for extended periods. Doing so could cause fire.
   Do not subject the reading window of the scanner to direct sunlight for extended periods. Doing so could cause fire.
   If smoke, abnormal odors or noises come form the scanner, immediately switch off the host computer, disconnect the AC adapter and the interface cable, and contact your nearest dealer. Failure to do so could cause fire or electrical shock.
   If foreign material or water gets into the scanner, immediately mplue the AC adapter and the interface cable, and contact your nearest dealer. Failure to do so could cause fire or electrical shock.
   If you drop the scanner in the scanner, interdiately mplue the AC adapter and the interface cable, and contact your nearest dealer. Failure to do so could cause fire or electrical shock.
   If you drop the scanner in or damage its housing, switch off the host computer, unplug the AC adapter and the interface cable, and contact your nearest dealer. Failure to do so could cause fire or electrical shock.
   System Designers
   When introducing the scanner in those systems that could affect the advection of the scanner in the source of the could affect the advection of the scanner in the scanner interface cable, and contact your nearest dealer. Failure to do so could cause fire or electrical shock. When introducing the scanner in those systems that could affect human lives (e.g., medicines management system), develop applications carefully through redundancy and safety design which avoids the feasibility of affecting human lives even if a data error occurs.

- EXECUTION
   Handling the Scanner and Interface cable
   Newer disassemble or modify the scanner; doing so could result in an accident such as break or fire. Doing so could result in a fire or electrical shock.
   Do not put the scanner on an unstable or inclined plane. The scanner may drop, creating injuries.
   Never put the scanner in places where there are excessively high temperatures, such as inside closed-up automobiles, or in places expected or local such as the scanner excelling in affinction.
   Avoid using the scanner in a dustable or inclined plane. The scanner may drop, creating injuries.
   Avoid using the scanner in acternely humid areas, or where there are drastic temperature changes. Moisture will get into the scanner, resulting in affinction, fire or electrical shock.
   Do not put the scanner in places where it may be subjected to oily smoke or steam, e.g., near a cooking range or humidifier. Doing so could result in a fire or electrical shock.
   Never cover or wrap up the scanner in a doth or blanket. Doing so could cause the unit to heat up inside, deforming its housing, resulting in affinction, fire or electrical shock.
   Do not insert or drop foreign materials such as metals or anything inflammable through the openings (vents or reading window) into the scanner. Doing so could result in a fire or electrical shock.
   Do not lost the scanner or its interface cable. On on bond, twist, pull, or heat the cable. Doing so could result in a fire or electrical shock.
   Do not lost the scanner or this interface cable. On any bond ymindw at other people's eyes. Eyesight may be damaged by direct exposure to this light.
   Do not lost in the light source from the reading window or do not point the reading window at other people's sees. Eyesight may be damaged by direct exposure to this light.
   Do not use the scanner if you thand's are word may. Doing so c

  - Do not use the scattered with a thready gover a conservery beasers the second second s .
  - :
  - .
  - scanner or tire. When taking care of the scanner, unplug the AC adapter from the wall socket for safety. Failure to do so could result in an electrical
  - .

  - When listing care or use balance, upped use no everyon on the maximum care and the second of the scanner, the scanner housing may be broken, creating injuries. Using the scanner whose housing is broken could result in smoke or fire. Unplug the AC adapter from the wall socket and contact your nearest dealer. When discornering the AC adapter from the wall socket, hold the AC adapter body not the power cable. The power cable may be broken, resulting in a burnt AC adapter, electrical shock, or fire. Manuals and other instructions are available from our QBdirect online information service at: http://www.qbdirect.net/ .

- 使用上のお願い
- 以下のようなところでは使用しないでください。
- ・携帯電話・PHS・テレビ・ラジオの近く。
- (本機が発生する電磁波の影響によって、音声や映像にノイズが発生することがあります。)
- 高周波が発生する機械の近く。
- (本機が誤動作する恐れがあります。)
- ・太陽光や照明装置からの強い光が読み取り窓に入るようなところ。 (QRコードの読み取りができなくなることがあります。)
- (Gar 1) 「の近めかりかりがってきるくなるところかりなって) 「窓を閉めきった自動車の中や直接日光が当たる場所、暖房器具の近くなど、非常に温度が高くなるところ。 (GAR コードやIC カードの読み取りができなくなることがあります。) ・温室など高温多温な場所や冷蔵庫の中など、極端に温度の低いところ。

- (QR コードやIC カードの読み取りができなくなることがあります。)
- ・調理台や加湿器のそばなど、油煙や湯気が当たるようなところ。
- (QR コードや IC カードの読み取りができなくなることがあります。)

コンピュータの電源管理機能を使用しないでください。

本機はコンピュータの「スタンバイ」、「スリープ」、「レジューム」、「ハイバネーション」等の電源 本機はコノビュータの「スタンハイ」、「スリーノ」、「レジューム」、「ハハハネージョン」寺の電源 管理機能には対応しておりません。 本機のセットアップを行う前に、これらの電源管理機能の設定を解除してください。 コンピュータ上の通信用ソフトウェアが開いている状態で、サスペンド状態が解除されると、コンピュータ によっては通信できなくなるものがあります。その場合は、そのソフトウェアを終了し、コンピュータを ちゃわり、マンピュータを

再起動してください。

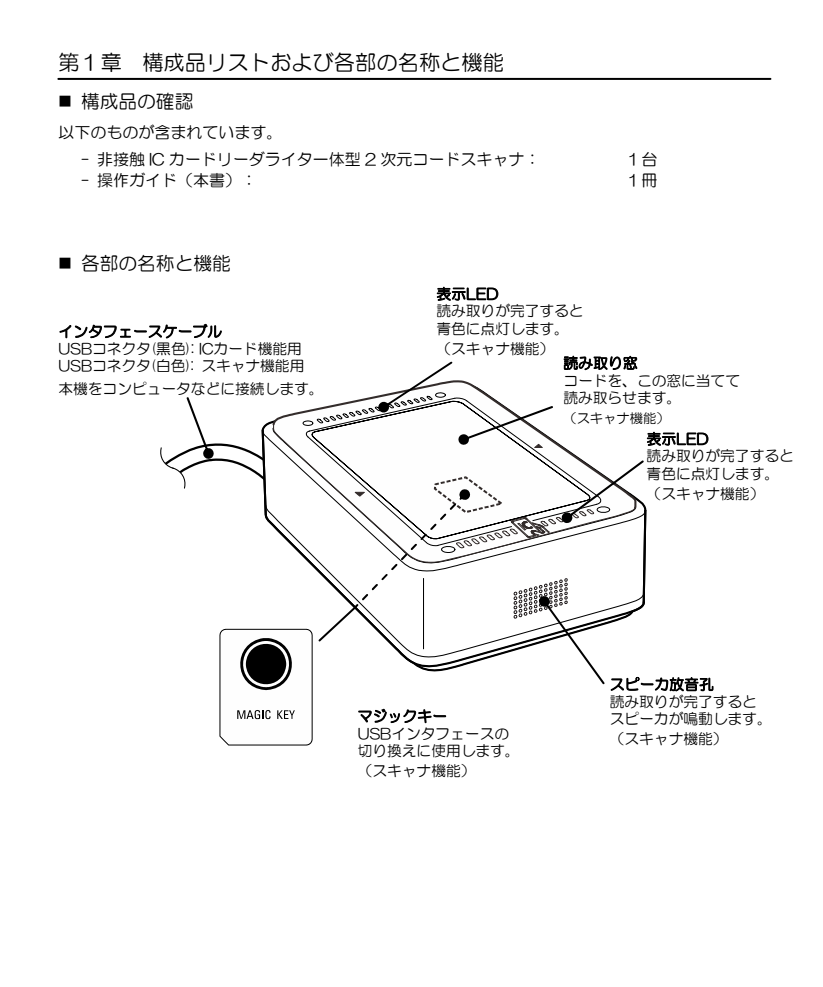

で使用にあたり、USB ボートを備えたコンピュータ環境が必要です。また、下表に示すように、スキャナ機能のインタフェースは、USB-COM インタフェースを使用するか、USB キーボードインタフェースを使用するかで、必要なコンピュータ環境が異なります。IC カード機能は USB-COM インタフェースのみで使用できます。工場出荷時は、USB-COM インタフェースに設定されています。 LBBT的時は、USB-COM インタフェースに設定されています。 USB-COM インタフェースは、ホストコンピュータに専用の Active USB-COM ボートドライパ\*(仮想 COM ボートドライ パをインストールする必要があります。従来のシリアルボート を利用するアプリケーションから、本機を使用することができま USB-COM インタフェース: (工場出荷時) đ.

USB キーボードインタフェース: 専用のドライバを必要としません。本機で読み取ったデータを、 アプリケーションのカーソル位置に直接入力することができま ਰ

|         | IC カード機能                           | スキャナ機能              |            |  |  |
|---------|------------------------------------|---------------------|------------|--|--|
| インタフェース | USB-COM                            | USB-COM<br>(工場出荷設定) | USB キーボード  |  |  |
| コンピュータ  | Windows 機                          |                     |            |  |  |
| ドライバ    | 弊社が提供する Ac<br>ポートドライバ <sup>*</sup> | tive USB-COM        | OS 標準のドライバ |  |  |

注意: 対応するオペレーティングシステムの種類についてはQBdirect をご覧ください。 それぞれのセットアップ手順については取扱説明書(別冊)をご覧ください。

■スキャナ機能のインタフェース切り替え方法

USB-COM インタフェースと USB キーボードインタフェースの切り換えは、以下のいずれかの方 法で行います。

- QRコードメニュー

- 設定ソフト (ScannerSetting\_2D)\*

- マジックキー

Active USB-COM ボートドライパ<sup>\*</sup>がコンピュータにインストールされていない場合は、マジッ クキーを押しながらコンピュータ本体または USB ハブにスキャナの USB インタフェースケーブ ルを接続し、5 秒以上経った後でマジックキーを離してください。 ただし、インタフェースは、USB-COM インタフェースに設定されていた場合にだけ USB キーボードインタフェースに切り替わります。USB キーボードインタフェースに設定されていた 場合は切り替わりません。

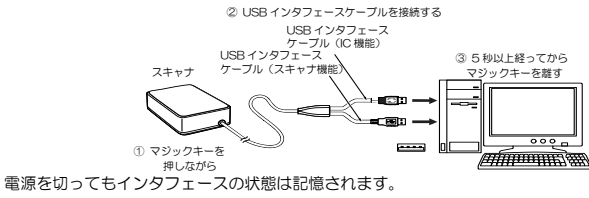

\* Active USB-COM ボートドライバおよび設定ソフト(ScannerSetting\_2D)は、弊社ホーム ページ QBdirect (会員登録制、利用無料)から無償でダウンロードできます。

http://www.qbdirect.net

注意------USB-COMインタフェースからUSBキーボードインタフェースに切り換え後約20秒間は、 データ入力できません。

#### 第3章 使用前の準備(設置の注意事項)

■ 導電体の影響がないことを確認してください。

下図に示された範囲内に導電体が存在する場合は、IC カードの読み取り性能に影響を及ぼす場合が あります。導電体の影響がないことを確認してください。

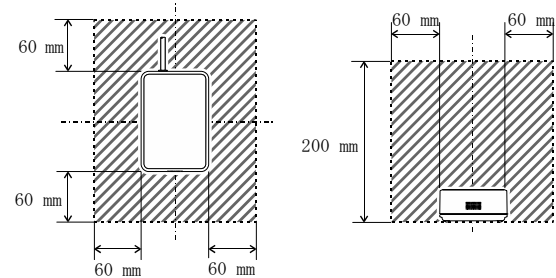

■ QK30-IC 同士を近接して設置しないでください。

本機を複数台近接して設置する場合は、相互の電波干渉を避けるために、図のように離してご使用ください。

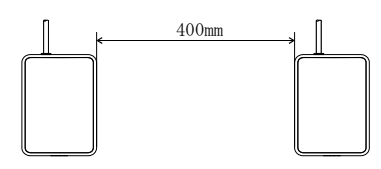

■ ノイズの影響を考慮して設置してください。

ノイズの影響を受けると機器の誤動作や通信異常を起こす場合があります。ノイズ源がある場合は下記のよう なノイズ対策を行ってください。

| ノイズ源                    | 対策                                        |
|-------------------------|-------------------------------------------|
| スイッチング電源、電源ケーブル、他のケーブル類 | ノイズ源から離して設置するか、ノイズ源をシール<br>ドしてください。       |
| インバータ(エアコン、冷蔵庫、蛍光灯など)   | 通信異常が発生しない距離まで離してください。                    |
| 同じ周波数帯(13.56MHz)を使用する機器 | 通信異常が発生しない距離まで離して設置してくだ<br>さい。            |
|                         | ノイズ源となる機器の電源とは別の電源を持つ<br>USBポートを使用してください。 |

\_7

#### 第4章 コンピュータへの接続

USB-COM インタフェースまたは USB キーボードインタフェース(スキャナ機能のみ)でコン ピュータと通信できます。それぞれのデバイスドライバのセットアップが必要です。 USB インタフェースケーブルをコンピュータに接続します。

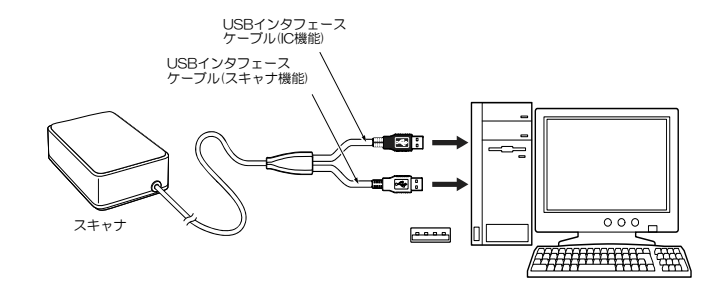

- USB インタフェースケーブル接続時の注意事項 ・ USB-COM インタフェースを使用するには、USB インタフェースケーブル接続前に、コン ピュータにドライバをインストールする必要があります。 ・ コンピュータの USB 機器の認識および削除には数秒から 10 秒程度かかる場合がありますので、 USB コネクタの抜き差しは 10 秒以上の間隔をあけて行ってください。
- ・コンピュータの電源が ON の状態でも USB コネクタの抜き差しは可能です。
- ・本機の接続処理中に、他の USB 機器の着脱を行わないでください。

・本機は、コンピュータ本体のUSBボートまたはセルフパワー型ハブに直接接続してください。た だし、ハブの機種によっては接続できない可能性があります。動作が不安定の場合は、コンピュータ 本体のUSBボートに直接接続してください。

ケーブルの延長は行わないでください。

- (1) スキャナ機能の電源を ON します。本機は読み取り待ち状態となります。
- (2) 下図のように、読み取り窓に携帯電話の液晶画面を近づけます。
  - 本機は、液晶画面に表示されたコードを読み取り、データを出力するとともにスピーカを鳴動 し、表示 LED を青色点灯させます。

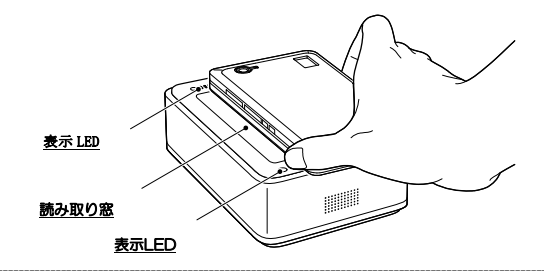

注意-

携帯電話の機種、コントラストやバックライトの設定状態、液晶表面の状態(シール貼付け、傷など)によっては読み取りができない場合があります。

本機の読み取り窓にコードを当て続けた場合に、同じコードを2回以上読み込まないように二度読み防止を行っています。そのため、コードを正しく読み取った後、再度同じコードを読み取るには、コードを05秒以上読み取り窓から離し、二度読み防止を解除する必要があります。

ただし、0.5 秒以内に読み取りができない様な低品質のコードを当て続けた場合は、0.5 秒以上の間隔で二度読みする 場合があります。

・二度読み防止時間は、設定ソフト(ScannerSetting\_2D)により設定することができます。

### 第6章 読み取り方(ICカード読み取りの場合)

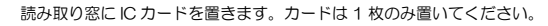

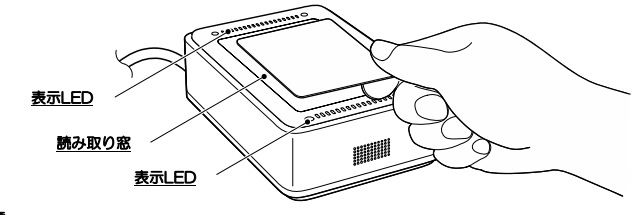

注意 -

 ・Cカードの読み取り時に、スピーカを鳴らしたり、表示 LED を点灯させたい場合は、アプリケーションプログラムに て対応してください。

携帯電話のICカードの読み取り時に、携帯の首信や通話をした場合にはICカードの読み取りができない場合があります。
 9

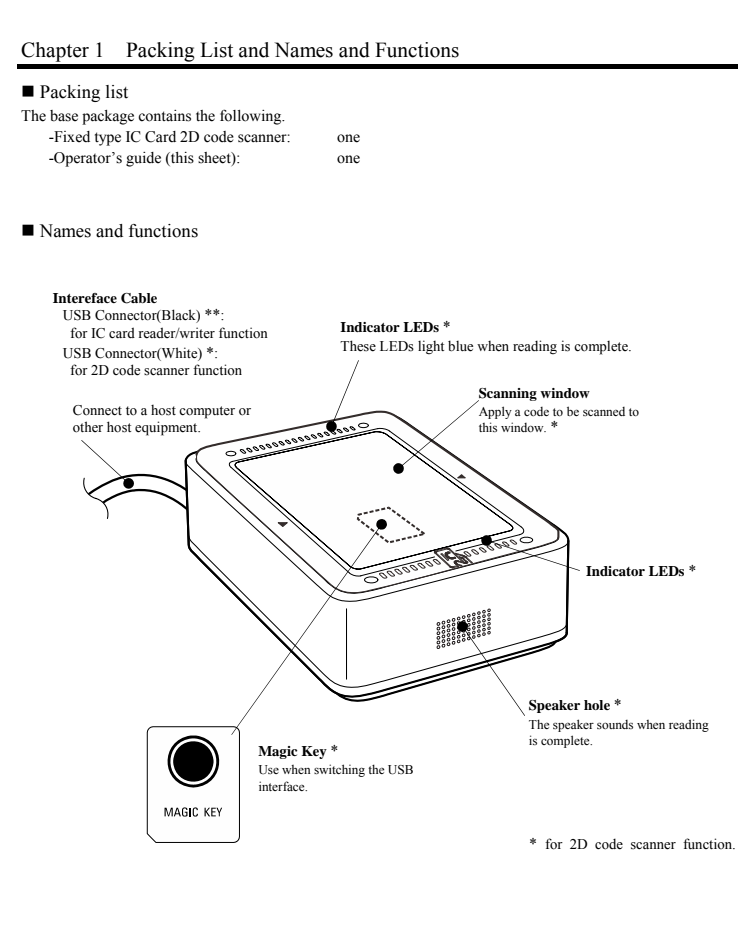

#### Chapter 2 Operating Environment for the Use of USB Interface

Using the scanner via the USB interface requires a host computer equipped with a USB port. The operating environment differs depending upon whether you use the USB-COM interface or USB keyboard interface as listed below.

#### ■ USB-COM interface (factory default)

To use this interface, you need to install the dedicated Active USB-COM port driver\* (virtual COM port driver) to the host computer. This interface allows you to use the scanner in applications using the conventional serial port.

### USB keyboard interface

No dedicated USB device driver is required. Via this interface, data scanned by the scanner can be entered to the cursor position in your application.

A host computer equipped

| Those computer equipped |                                                       |                                   |  |  |  |  |
|-------------------------|-------------------------------------------------------|-----------------------------------|--|--|--|--|
|                         | To use the USB-COM interface (factory default)        | To use the USB keyboard interface |  |  |  |  |
| Host computer           | Windo                                                 | Windows PC                        |  |  |  |  |
| USB driver              | Active USB-COM port driver* provided<br>by DENSO WAVE | OS-supplied device driver         |  |  |  |  |

Note: Information on the type of applicable operating systems is available from QBdirect.

Refer to the User's Manual for the setup procedure

#### Switching interface

The interface can be switched between the USB-COM interface and USB keyboard interface by using either the:

- QR-coded parameter menu, or

- Configuration software (ScannerSetting\_2D) \*

#### - Magic key

If the Active USB-COM port driver \* is not installed in the computer, (1) hold on the magic key, (2) connect the scanner's USB interface cable to the computer or its USB hub, and (3) release the magic key more than five seconds later.

However, this applies only when the USB-COM interface is set up, in which case the interface can be switched from the USB-COM interface to the USB keyboard interface. Switching the interface vice versa is not supported.

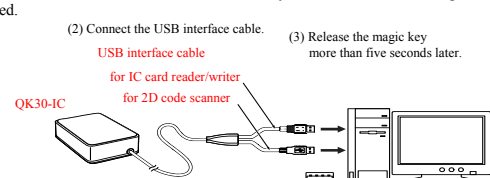

The interface setting will be retained even if the scanner is turned off.

- \* Registered users can download Active USB-COM driver, and the configuration software (ScannerSetting\_2D) from QBdirect, their customer support section on the Denso Wave website at no extra
- charge. For further details on QBdirect, net http://www.qbdirect.net

and the second second s

#### Notes -----

(1) Hold on the magic key

For approx. 20 seconds after switching from the USB-COM interface to the USB keyboard interface, the scanner cannot accept data entry.

#### Chapter 3 Placement

Avoid the placement near the conductor

Avoid the conductor from the area shown in the below fig., because it may result in the degradation of performance of QK30-IC. If it is necessary to place the conductor near QK30-IC, confirm the performance level is customer's permissible

loss of performance.

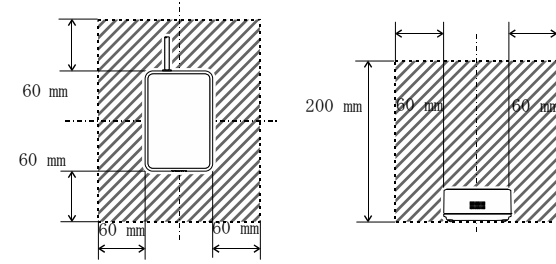

### ■ Avoid the placement near the other IC card reader/writer

Avoid the near placement of the other QK30-IC or other reader/writer products. In case of the QK30-IC, the distance of each products require more than 400mm. The near placement of other reader writer products may result in the degradation of performance because of the electro-magnetic influences.

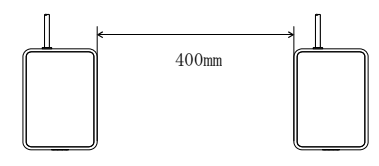

#### Avoid the electro-magnetic influences

The electro-magnetic influences (e.g. noise) from the surrounding may cause the abnormal states of QK30-IC. IF the noise sources exists near QK30-IC, pay attention.

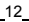

#### Using the USB Interface

The scamer receives and sends data from/to the host computer through the USB-COM interface or USB keyboard interface\*. You need to set up the device driver designed for the interface to be used.

\* 2D code scanner fuction only.

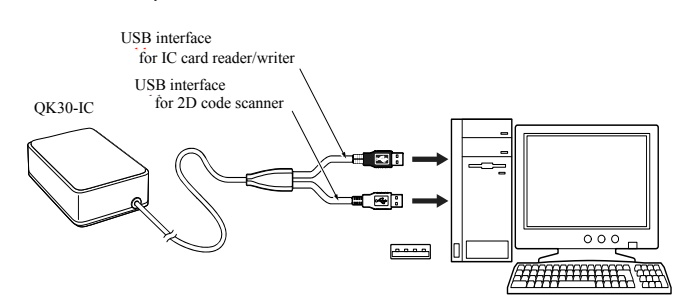

Notes for connecting the USB interface cable

- To use the USB-COM interface, you need to install the serial port driver to the host computer before connection of the USB interface cable.
- · When plugging and unplugging the USB connector, put an interval of at least 10 seconds between those actions since Windows may take several to 10 seconds to add or delete the USB device.
- · Hot plugging/unplugging is allowed for USB devices. However, do not plug or unplug the USB connector when the computer is on standby (in suspend mode).
- When the host computer is processing the scanner connection, do not plug or unplug any other USB device cables.
- · Directly connect the scanner to the USB port on the host computer or to the self-powered hub. The scanner may not be connected to some types of hubs. If the operation of the hub-connected scanner is unstable, connect it directly to any USB port on the host computer.
- · Do not use any extension cord

#### Chapter 5 Scanning 2D Codes

#### Operating procedure

- (1) Turn ON the power to the scanner to make it ready for scanning.
  (2) Bring the LCD of a mobile phone to the scanning window of the scanner as shown below. The scanner reads a code shown on the mobile's LCD, outputs the code data read, sounds the speaker,

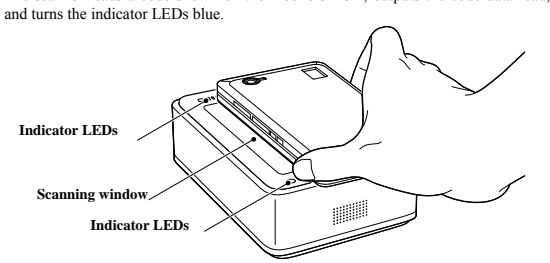

#### Notes ----

- The scanner may fail to read depending upon the mobile model, the contrast or backlight setting, or the LCD surface condition (e.g., sticker pasted, scratches).
   The scanner supports the double-read prevention function that prevents the scanner from reading in the same code more than once in succession even if you keep applying a loode to the scanning window. To read the same code again after successful read, therefore, pull the mobile away from the scanning window for at least half a second to release the double-read prevention function. Note that if you keep applying a low-quality code that cannot be read within half a second to the scanning window, the scanner may double-read the code at intervals of half a second or longer.
   The double-read prevention timeout can be specified with the configuration software (ScannerSetting\_2D).

### Chapter 6 Reading IC Card

Operating procedure Place an IC card to the scanning window.

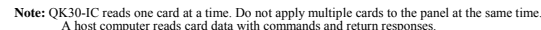

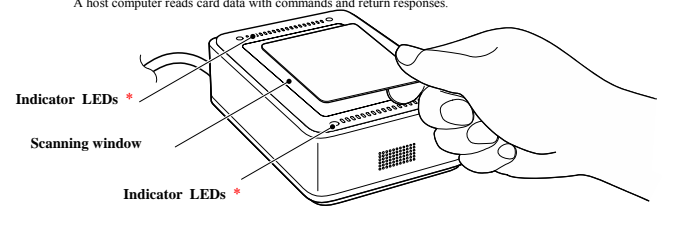

14

\* For 2D code scanner function.

### 第7章 パラメータの設定(スキャナ機能)

スキャナ機能は、<u>QR コードメニューと設定ソフト(ScannerSetting 2D)</u>\*の2通りの方法で通信、 コード種類などのパラメータを設定することができます。設定されたパラメータ値は電源を OFF し ても保持されます。

(1) パラメータ設定用の QR コード (<u>QR コードメニュー</u>)を、読み取らせて設定できます。

(2) <u>設定ソフト(ScannerSetting\_2D)</u>\*を使ってコンピュータから設定できます。

設定ソフトは、USB-COM インタフェースで動作できます。USB キーボードインタフェースに 設定されている場合は、USB-COM インタフェースに切り換える必要があります(その場合は、 QR コードメニューを使ってインタフェースを USB-COM インタフェースに変更し、弊社が提 供する Active USB-COM ボートドライパ<sup>\*</sup>をインストールする必要があります。)

(設定ソフトで一括設定用 QR コードを生成し、スキャナで読み取らせて設定することも可能です。一括設定用 QR コードは、USB-COM インタフェース、USB キーボードインタフェースの いずれのインタフェースでも読み取ることができます。)

**注意:**設定ソフトは、USB キーボードインタフェース選択時には使用できません。

 \* Active USB-COM ポートドライバおよび設定ソフト(ScannerSetting\_2D)は、弊社ホーム ページ QBdirect (会員登録制、利用無料)から無償でダウンロードできます。
 http://www.gbdirect.net

以下に QR コードメニューによる設定について説明します。

 QR コードメニューによる設定手順

 設定開始
 「設定開始」QR コードを読み取らせます。

 ↓スピーカが3回鳴動
 設定したい項目のQR コードを読み取らせます。

 パラメータ設定
 設定したい項目のQR コードを読み取らせます。

 →
 「設定総了」QR コードを読み取らせます。

スピーカが3回鳴動

「全デフォルト」を設定すると、QR コードメニューで設定するすべての項目がデフォルトになりま す。デフォルトは QR コードメニューに< >で示します。

#### 参考:「スピーカ音量の調節」

この項目は、「設定開始」「設定終了」QR コードの読み取りは不要です。

「スピーカ音量」QR コードを読ませると、スピーカ音の大きさが「大」「中」「小」の順(繰返し) に変わります。工場出荷時は「大」に設定されています。

\_15\_

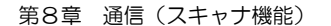

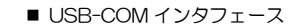

専用の Active USB-COM ボートドライバ\*をコンピュータに組み込むことにより、従来のシリアル ポートを利用する通信ソフトで USB-COM インタフェースを使用することができます。

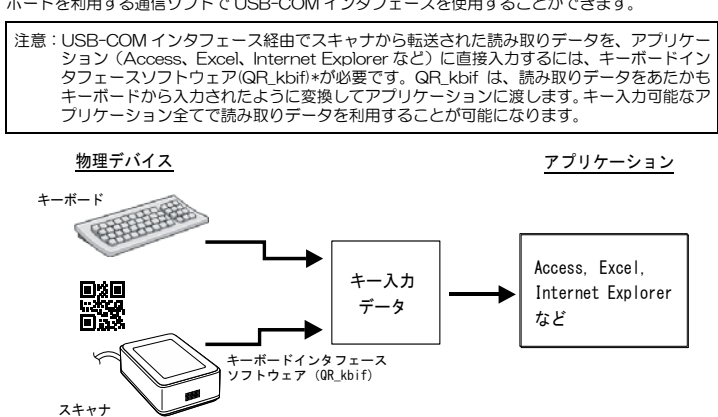

\* キーボードインタフェースソフトウェア(QR\_kbif)、Active USB-COM ボートドライバおよび設 定ソフト(ScannerSetting\_2D)は、弊社ホームページ QBdirect (会員登録制、利用無料)から 無償でダウンロードできます。 http://www.gbdirect.net

\_16

■ USB キーボードインタフェース USBキーボードインタフェースは、専用のドライバを必要とせず、読み取ったデータをアプリケー ションのカーソル位置に直接入力することができます。 USB キーボードインタフェースは、以下の規格に準拠して動作します。 - Universal Serial Bus (USB) Device Class Definition for Human Interface Devices (HID) Version 1.11 - Universal Serial Bus (USB) HID Usage Tables Version 1.11 keyboard (1) CAPS Lock の状態 キーボードの Caps Lock の状態に合わせます。(デフォルト:Caps Lock OFF) (2) キーボードタイプ 使用するキーボードタイプに設定します。(デフォルト:日本語(106キーボード)) (3) 数字データの転送フォーマット 使用するキーボード上の「インボードキー」または「テンキー」を設定します。 (デフォルト:イン ボードキー) (4) バイナリデータ変換 読み取ったデータを出力するときの変換形式を以下から設定します。 ・無し(ASCI 変換): 00h~7Fh のデータを ASCI 変換し、1 バイト単位で出力します。 (デフォルト) 80h~FFh のデータは出力しません。データを出力しない場合でも読み取り 完了動作を行います。 バイナリ変換 : OOh~FFh のデータをバイナリ変換し、1 バイト単位で出力します。 : シフト JIS の漢字範囲にある2 バイトデータは漢字変換して出力します。 漢字範囲に無いデータはバイナリ変換し、1 バイト単位で出力します。 漢字範囲は 8140~9FFC、E040~EFFC になります。 ・漢字変換 例)読み取りコードデータが「漢字」の場合 データ: 漢字 シフト JIS:8ABF 8E9A

| バイナリデータ変換形式 | 出力データ                     | 備考                       |
|-------------|---------------------------|--------------------------|
| 無し          | 出力しない                     | 読み取り完了動作のみ行います。          |
| バイナリ変換      | 8Ah BFh 8Eh 9Ah<br>割り当て文字 | バイナリデータで1バイトすつ出力しま<br>す。 |
| 漢字変換        | 「漢字」                      | 漢字変換して出力します。(注)          |

(注)アプリケーションによっては、表示通りに正しく出力されない場合もあります。

(5) データ転送間隔

データを転送する間隔を、1msから100msまでの7段階の中から選択できます。 (デフォルト:10ms)

\_\_17\_\_

■ 通信形態

データ転送フォーマットは、以下に示す2通りから選択できます。

|   | ヘッダ | スキャナ<br>ID | コード<br>マーク | Prefix     | n1 | 桁<br>n2 | 数<br>n3 | n4 | コード<br>データ | Suffix | ターミネータ | BCC |
|---|-----|------------|------------|------------|----|---------|---------|----|------------|--------|--------|-----|
| 1 | ヘッダ | スキャナ<br>ID | Prefix     | コード<br>マーク | n1 | 桁<br>n2 | 数<br>n3 | n4 | コード<br>データ | Suffix | ターミネータ | BCC |

以下に各項目の説明を示します。

#### (1) ヘッダ、ターミネータ

以下に示す中から選択できます。

<u>USB-COM インタフェース</u>

 $- \sqrt{-99}$ : 無し(デフォルト)、STX、またはユーザ選択 ターミネータ: CR(デフォルト)、無し、LF、CR/LF、ETX、またはユーザ選択 USB キーボードインタフェース

ヘッダ: 無し(デフォルト)、TAB、ESC、または ENTER など ターミネータ: 無し、TAB、ESC、または ENTER(デフォルト)など

#### (2) スキャナ ID

出荷時に設定されている固有のスキャナID(シリアルナンバー)を数字6桁で転送を行います。

#### (3) Prefix/Suffix

任意の ASCII 文字(OOh~FFh)の組み合わせにより、最大 8 バイト長まで設定ソフト (ScannerSetting\_2D)で設定できます。(デフォルト:無し)

#### (4) BCC

ヘッダの次からターミネータまでの各ビットの Ex-OR(排他的論理和)をとり、バイナリコードで 1バイト転送します。BCC 転送の要否は選択できます。ヘッダ無しの場合、USB キーボードインタ フェースに設定されている場合は、転送されません。

\_18\_

Chapter 7 Customizing the Scanner (For 2D Code Scanner Function)

You can customize the scanner by modifying communications, code type, and other scanner parameters with the QR-coded parameter menu or the configuration software ScannerSetting\_2D. These parameters retain their settings even when the power is off.

(1) Scanning parameter setting QR Code symbols from the QR-coded parameter menu.

(2) Using the configuration software (ScannerSetting\_2D) in your computer.

The configuration software is available via the USB-COM interface; it is not via the USB keyboard interface. (The configuration software also offers batch-process QR code symbols for read by scanners in the field. Those symbols printed can be scanned by the scanner via the USB-COM interface and USB keyboard interface.)

# The following describes how to set parameters with the QR-coded parameter menu. Parameter setting procedure using the QR-coded parameter menu

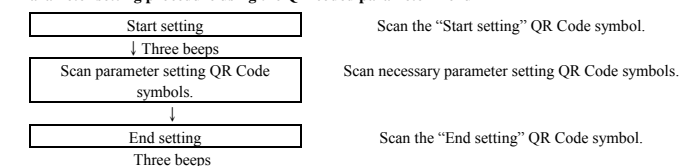

Scanning the "All defaults" QR Code symbol from the QR-coded parameter menu resets all the settings to their factory defaults.

#### TIP: 'Speaker volume' QR Code in the QR-coded parameter menu.

The speaker volume can be set even if the above procedure is omitted. No 'Start setting' or 'End setting' QR Code symbol is required to be scanned.

19

Each time the 'Speaker volume' QR Code symbol is scanned, the speaker volume cycles through High, Medium and Low. The factory default is High.

#### ■ USB-COM Interface

Installing the dedicated Active USB-COM port driver to the host computer allows the USB-COM interface to operate in communication software using the conventional serial port.

Note: Entering data transferred from the scanner via the USB-COM interface directly to applications (e.g., Access, Excel, and Internet Explorer) running on the host computer requires the keyboard interface software (QR\_kbif)\*. As shown below, the QR\_kbif converts the data read into the keying format and passes it to applications in the manner as if it is coming from the keyboard. It is, therefore, possible for applications capable of accepting keyed data to handle the data read by the scanner

\* Registered users can download the keyboard interface software (QR\_kbif) from QBdirect, their customer support section on the Denso Wave website at no extra charge. For further details on QBdirect or to register, visit the following URL.

http://www.abdirect.net

#### USB Keyboard Interface

The USB keyboard interface requires no dedicated device driver. Data read by the scanner can be entered to the cursor position in your application.

The USB keyboard interface operates in conformity with the following: - Universal Serial Bus (USB) Device Class Definition for Human Interface Devices (HID) Version 1.11

### - Universal Serial Bus (USB) HID Usage Tables Version 1.11 keyboard

(1) CAPS Lock state

Select the CAPS Lock ON or OFF to match the state of the connected keyboard. (Default: CAPS Lock OFF)

(2) Keyboard type

Select the type of the connected keyboard. (Default: Type 106, Japanese)

(3) Select the "inboard numeric keys" or "numeric keypad" on the connected keyboard. (Default: Inboard numeric keys)

(4) Binary conversion

Select the conversion type to be applied to data read, from the "No conversion" (ASCII), "Binary conversion" or "Kanji conversion" (default: No conversion).

Note that some applications may fail to output converted data as it is displayed.

(5) Data transmission interval

Select the data transmission interval to be applied when the scanner sends data read to the host computer. There are seven choices from 1 ms to 100 ms (default: 10 ms).

| 0 | 0 |  |
|---|---|--|
|   |   |  |
| ~ | v |  |
|   |   |  |

#### 第9章 通信(ICカード機能)

#### ■ USB-COM インタフェース

専用の Active USB-COM ポートドライバをコンピュータに組み込むことにより、従来のシリアル ポートを利用する通信ソフトで USB-COM インタフェースを使用することができます。

Active USB-COM ボートドライバは、弊社ホームページ QBdirect(会員登録制、利用無料)から 無償でダウンロードできます。 http://www.gbdirect.net

IC カードとの通信方法は、「関連マニュアル」に記載の「IC カードリーダライタ コマンドマニュ アル」、「FeliCa カード制御コマンドマニュアル」、「MIFARE カード制御コマンドマニュアル」、 「通信セキュリティマニュアル」を参照してください。

注意-

 本機は IC カードに関するセキュリティ設定を不揮発性メモリに登録することができます。この不 揮発性メモリの書換え回数は最大 10000 回です。これを超えて書換えを行うと不揮発性メモリの 保持力が低下し、登録したデータが失われる恐れがありますので、書換えは制限回数内で行ってく ださい。

### Chapter 9 Communication (For IC Card Reader/Writer Function)

#### ■ USB-COM Interface

Installing the dedicated Active USB-COM port driver to the host computer allows the USB-COM interface to operate in communication software using the conventional serial port.

\* Registered users can download the keyboard interface software (QR\_kbif) from QBdirect, their customer support section on the Denso Wave website at no extra charge. For further details on QBdirect or to register, visit the following URL.

http://www.qbdirect.net

#### To communicate with IC Card.

- Please refer to Related Manuals below; "IC Card Reader/Writer Command Manual", "Felica Card Control Command Manual"
- "MIFARE Control Command Manual" "Interface Security Manual"

### 

Security settings on an IC card can be registered in the nonvolatile memory. When the number of times the nonvolatile memory is rewritten exceeds the maximum limit (Overwrite Maximum 10000times), sustainability decrease resulting in loss of registered data.

## Appendix 1 SPECIFICATIONS 付録1 仕様

| Item                                        |                                                                  | Specifications 仕様                                                                                                    |  |  |  |
|---------------------------------------------|------------------------------------------------------------------|----------------------------------------------------------------------------------------------------|--|--|--|
| Scanning<br>specificati<br>ons<br>読み取り<br>部 | Readable codes<br>読み取りコード                                        | QR Code (Model 1 and Model 2), MicroQR, SQRC, iQR, PDF417,<br>MicroPDF417, Maxi Code, Data Matrix, Aztec, GS1 Composite<br>EAN-13/8, UPC-A/E, UPC/EAN with add-on, Interleaved 2 of 5<br>(ITF), Standard 2 of 5 (STF), Code 39, Code 93, Codabar (NW-7),<br>Code 128, GS1-128, GS1 DataBar |  |  |  |
|                                             | Scanning resolution<br>最小分解能                                     | 0.25 mm (9.8 mils) min. for two-dimensional codes<br>(QR Code, MicroQR, SQRC)<br>0.18 mm (7.1 mils) min. for bar codes (EAN-13/8, UPC-A/E)                                                                                                    |  |  |  |
|                                             | Light source 光源                                                  | LED (white) LED (白色)                                                                                                    |  |  |  |
|                                             | Reading confirmation<br>読み取り確認                                   | Indicator LEDs (blue) and speaker<br>表示 LED(青色)、スピーカ                                                                                                    |  |  |  |
|                                             | Supported IC card<br>読み取り IC カード                                 | MIFARE, FeliCa, ISO/IEC14443 1 to 3 TypeA and TypeB<br>MIFARE, FeliCa, ISO/IEC14443-1~3 TypeA および TypeB                                                                                                    |  |  |  |
|                                             | Carrier Frequency<br>キャリア周波数                                     | 13.56MH z ±50ppm                                                                                                    |  |  |  |
|                                             | Modulation Method<br>変調方式                                        | ASK                                                                                                    |  |  |  |
| USB Interfa                                 | ace                                                              | 2D code scanner function:<br>USB-COM interface / USB keyboard interface<br>2 次元コードスキャナ機能:<br>USB-COM インタフェース, USB キーボードインタフェース<br>IC card reader/writer function: USB-COM interface<br>IC カードリーダライダ機能: USB-COM インタフェース                                                                     |  |  |  |
| USB                                         | Standard 規格                                                      | USB 1.1 compliant USB 1.1 準拠                                                                                                    |  |  |  |
| インタ<br>フェース                                 | Connector コネクタ                                                   | USB type A                                                                                                    |  |  |  |
|                                             | Operating voltage<br>range / 使用電源電圧                              | > 5 VDC ±5%                                                                                                    |  |  |  |
|                                             | Power consumption<br>(in Auto-sense mode)<br>消費電力(オートセンス<br>モード) | 2D code scanner function: Max. 400 mA<br>2 次元コードスキャナ機能: 最大 400mA<br>IC card reader/writer function: Max. 300mA<br>IC カード機能: 最大 300mA                                                                                                    |  |  |  |
| Environm<br>ental                           | Operating temperature<br>range / 使用温度範囲                          | -5 to 50°C (23 to 122°F)                                                                                                    |  |  |  |
| conditions<br>環境条件                          | Operating humidity<br>range<br>使用湿度範囲                            | 10 to 90% RH (No dew condensation or freezing is allowed.<br>Wet-bulb temperature 30°C max.)<br>10 to 90% RH (湿球温度 30°C以下、結露・氷結のないこと)                                                                                                    |  |  |  |
| Non volati<br>reader/wri<br>不揮発性ン<br>ライタ部)  | le memory(IC card<br>ter)<br>メモリ(ICカードリーダ                        | Overwrite Maximum 10000times(See Chapter 9)<br>書き換え回数:最大 10000 回(9 章参照)                                                                                                    |  |  |  |
| Dimensions<br>外形寸法 (                        | s (W) × (D) × (H)<br>W) × (D) × (H)                              | 125 × 85 × 40 mm ( 4.9 × 3.3 × 1.6 inches )                                                                                                    |  |  |  |
| Weight                                      | 重量                                                               | Approx. 300 g 約300 g                                                                                                    |  |  |  |
|                                             |                                                                  |                                                                                                    |  |  |  |

\_22

■ Defaults (for 2D code scanner function) デフォルト(2次元コードスキャナ機能)

|                                                        | Item                                      | Defaults デフォルト                                                                                                    |  |  |
|--------------------------------------------------------|-------------------------------------------|----------------------------------------------------------------------------------------------------|--|--|
| Readable codes<br>読み取り許可コー                             | й<br>— Й                                  | QR Code (Model 1 and Model 2), MicroQR,<br>EAN-13/8, UPC-A/E, Interleaved 2of5 (ITF), Code<br>39, Codabar (NW-7), Code 128 and GS1-128 |  |  |
| Scanning mode<br>読み取りモード                               |                                           | Auto sense mode<br>オートセンスモード                                                                                                    |  |  |
| Indicator LEDs w<br>読み取り完了時(                           | vhen scanning is complete<br>の表示 LED の点灯  | Enable<br>点灯許可                                                                                                    |  |  |
| Speaker when s<br>読み取り完了時(                             | canning is complete<br>のスピーカの鳴動           | Enable<br>鳴動許可                                                                                                    |  |  |
| USB Interface<br>USB インタフェース                           |                                           | USB-COM interface<br>USB-COM インタフェース                                                                                                   |  |  |
|                                                        | Header ヘッダ                                | None 無し                                                                                                    |  |  |
|                                                        | Terminator ターミネータ                         | CR                                                                                                    |  |  |
| Transmission<br>format                                 | Transmission of code ID mark<br>コードマークの転送 | Disable<br>転送禁止                                                                                                    |  |  |
| 通信形態                                                   | Transmission of prefix<br>Prefix の転送      | Disable<br>転送禁止                                                                                                    |  |  |
|                                                        | Transmission of no. of digits<br>桁数の転送    | Disable<br>転送禁止                                                                                                    |  |  |
|                                                        | Transmission of BCC<br>BCC の転送            | Disable<br>転送禁止                                                                                                    |  |  |
|                                                        | Transmission of suffix<br>Suffix の転送      | Disable<br>転送禁止                                                                                                    |  |  |
| Reading black-and-white inverted codes<br>白黒反転コードの読み取り |                                           | Black cells/bars on a white background<br>白黒ノーマルコード                                                                                    |  |  |
| Edit/Non-edit mo<br>QR コード連結刊                          | ode for split QR Code symbols<br>モード      | Non-edit mode<br>未編集モード                                                                                                    |  |  |

\_23

Appendix 2 QR-coded Parameter Menu 付録2 QR コードパラメータメニュー

■ Adjusting the speaker volume スピーカ音量の調節

The speaker volume can be set by scanning the following QR Code symbol only. No 'Start setting' or 'End setting' QR Code symbol is required to be scanned. スピーカ音量の調節は、「設定開始」、「設定終了」QR コードを読み取らなくても、この項目のQRコードを読み取るだけで設定ができます。

| eaker volume<br>ピーカ音量変更 |
|-------------------------|
| eaker volume<br>ピーカ音量変更 |

■ Menu control (Starting/Ending the Setting Procedure and Reverting to Defaults) 設定開始 設定終了 デフォルト

| ■<br>Start setting<br>設定開始                    |        | Start setting<br>(When the White code on black<br>background' is set)<br>設定開始(白黒反転コード読み取り) |
|-----------------------------------------------|--------|--------------------------------------------------------------------------------------------|
|                                               | Cancel |                                                                                            |
| <ul> <li>All defaults<br/>全デフォルト</li> </ul>   |        | 日日<br>日本<br>設定終了                                                                           |
| ■ USB interface to the host<br>USB インタフェースの指定 |        |                                                                                            |
| USB-COM interface (default)                   |        | USB keyboard interface<br>USB + - ボードインタフェース                                               |

25

 Communication mode アシンクロナスパラメータの指定

Procedure 通信手順

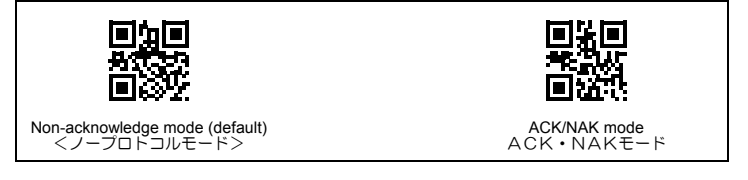

| ■ Transmission format<br>通信フォーマット<br>Header ヘッダ                             |                                   |
|-----------------------------------------------------------------------------|-----------------------------------|
| - 20<br>7-20<br>- 10<br>- 10<br>- 10<br>- 10<br>- 10<br>- 10<br>- 10<br>- 1 | <b>国後日</b><br>よながね。<br>国際記<br>国際記 |
| None (default)<br><なし>                                                      | STX                               |
|                                                                             | _26                               |

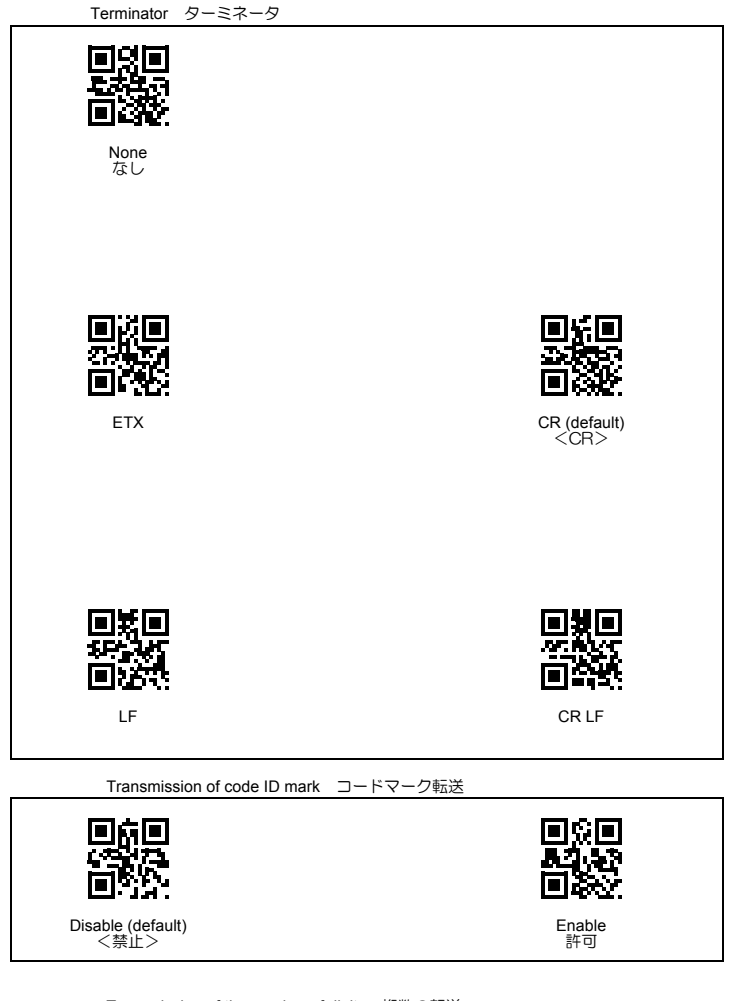

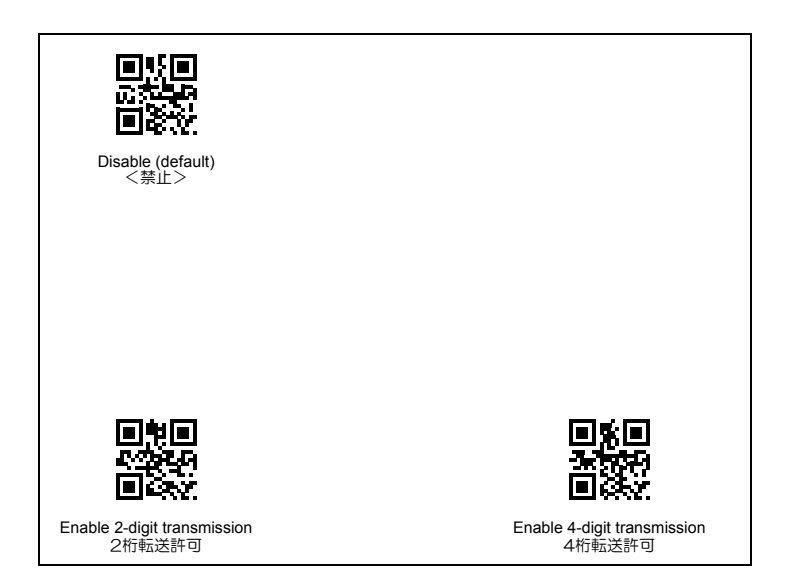

| BCC BCC の転送               |              |
|---------------------------|--------------|
|                           |              |
| Disable (default)<br><禁止> | Enable<br>許可 |

\_28

■ Other settings その他の設定

Disable 鳴動禁止

Speaker control スピーカ制御

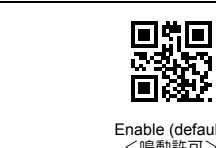

Enable (default) <鳴動許可>

Indicator LEDs 表示 LED ÕC: Disable 点灯禁止

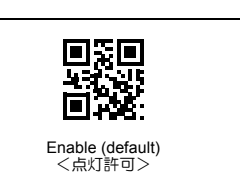

\_29

本機を海外に輸出される場合は、事前に弊社営業にご相談ください。

- 適合規格
- 本扱は電波法で定められた「誘導式読み書き通信設備」に該当します。本機には総務省指定 第CC-14009 号の 型式指定を受けたリーダライタユニットを内蔵しています。 ・本機は「海外為替および外国貿易管理法」に定める戦略物資に該当しますので、日本国外に輸出する場合は、同法 に基づく日本国政府の輸出許可が必要です。ただし、本機は日本国内専用品であり、日本国外では使用できません。
- VCCI

この装置は、クラス B 情報技術装置です。この装置は、家庭環境で使用することを目的としていますが、こ の装置がラジオやテレビジョン受信機に近接して使用されると、受信障害を引き起こすことがあります。 取扱説明書に従って正しい取り扱いをして下さい。 VCCI-B

#### US and Canada Regulations

This device complies with Part 15 of the FCC Rules. Operation is subject to the following two conditions: (1) this device may not cause harmful interference, and (2) this device must accept any interference received, including interference that may cause undesired operation.

#### NOTE:

 NOTE:

 This equipment has been tested and found to comply with the limits for a Class B digital device, pursuant to part 15 of the FCC Rules. These limits are designed to provide reasonable protection against harmful interference in a residential installation. This equipment generates, use, and cam radiate radio frequency energy and, if or installed and used in accordance with the formation of the particular installation. If this equipment one case and the radio or television reception, which can be determined by turning the equipment off and on, the user is encouraged to try to correct the interference by one or more of the following measures:

 • Reorient or relocate the receiving antenna.

 • Increase the separation between the equipment and receiver.

 • Connect the equipment into an outlet on a circuit different from that to which the receiver is connected.

 • Consult the dealer or an experienced radio/TV technician for help.

 < Representative in USA>

 Company Name:
 DENSO PRODUCTS AND SERVICES AMERICAS, INC. Address: 3000 Via Or Avenue, Long Beach, California 30810, USA.

 Tel:
 +130.6334-6332

FCC CAUTION: Changes or modifications not expressly approved by the party responsible for compliance could void the user's authority to operate the equipment.

#### ICES-003 Regulation : CAN ICES-3 (B)/NMB-3(B)

This Class B digital apparatus complies with Canadian ICES-003. Cet appareil numérique de la classe B est conforme à la norme NMB-003 du Canada

This device complies with Industry Canada's license-exempt RSSs. Operation is subject to the following two conditions: (1) this device may not cause interference, and (2) this device must accept any interference, including interference that may cause

uevice may not cause matricence, an (z) una cerea mas accept any matricence, meaning metacence and a undesired operation of the device. Le présent appareil est conforme aux CNR d'Industrie Canada applicables aux appareils radio exempts de licence. L'exploitation est autorisée aux deux conditions suivantes : (1) l'appareil ne doit pas produire de brouillage, et (2) l'utilisateur de l'appareil doit accepter tout brouillage radioèlectrique subi, même si le brouillage est susceptible d'en compromettre le fonctionnement.

#### EU Regulation

<Contact information in EU> Name: TT Network Integration Europe GmbH Address: Immermannstrasse 65B,40210 Dusseldorf,GermanyTelephone: +49 211 88252-450

English: Hereby, DENSO WAVE INCORPORATED, declares that this QK30-IC that are in compliance with the essential requirements and other relevant provisions of Directive 1999/5/EC. Česky: Firma DENSO WAVE INCORPORATED tímto prohlašuje, že její radio- a telekomunikační terminál QK30-IC které vyplňují základní požadavky a další příslušná ustanovení směrnice 1999/5/ES. Dansk: Undertegnede, DENSO WAVE INCORPORATED, erklærer herved, at følgende udstyr, QK30-IC som overholder de væsentlige krav og øvrige relevante krav i Rådets direktiv 1999/5/EF. Deutsch: Hiermit erklärt der Hersteller, DENSO WAVE INCORPORATED, dass sich das Gerät: QK30-IC enthalten und sich in Übereinstimmung mit den grundlegenden Anforderungen und den übrigen einschlägigen Bestimmungen der Richtlinie 1999/5/EG befinden. Eesti: Käesolevaga kinnitab DENSO WAVE INCORPORATED, et seade QK30-IC mis vastavad direktiivi 1999/5/EÜ põhinõuetele ja nimetatud direktiivist tulenevatele muudele asjakohastele sätetele. Español: Por medio de la presente, DENSO WAVE INCORPORATED, declara que el QK30-IC las cuales cumplen con los requisitos esenciales y otras disposiciones aplicables o exigibles de la Directiva 1999/5/CE. Ελληνική: Με το παρόν η DENSO WAVE INCORPORATED, δηλώνει ότι αυτή η συσκευή QK30-IC οι οποίες πληρούν τις βασικές απαιτήσεις και τις λοιπές σχετικές διατάξεις της Οδηγίας 1999/5/ΕΚ. Français: Par la présente DENSO WAVE INCORPORATED déclare que le terminal QK30-IC conformes aux exigences essentielles et aux autres dispositions pertinentes de la directive 1999/5/CE. Hrvatski; DENSO WAVE INCORPORATED ovim izjavljuje da QK30-IC koji je u skladu s osnovnim zahtjevima i drugim relevantnim odredbama Direktive 1999/5/EC. Italiano: Con la presente, DENSO WAVE INCORPORATED dichiara che questo QK30-IC che sono conformi ai requisiti essenziali ed alle altre disposizioni pertinenti stabilite dalla direttiva 1999/5/CE. Latviski: Ar šo DENSO WAVE INCORPORATED deklarē, ka QK30-IC kuri atbilst Direktīvas 1999/5/EK būtiskajām prasībām un citiem ar to saistītajiem noteikumiem Lietuvių: Šiuo "DENSO WAVE INCORPORATED"deklaruoja, kad šis QK30-IC atitinka esminius reikalavimus ir kitas 1999/5/EB Direktyvos nuostatas. Nederlands: Hierbij verklaart DENSO WAVE INCORPORATED dat het toestel QK30-IC bevatten, die in overeenstemming zijn met de essentiële eisen en de andere relevante bepalingen van richtlijn 1999/5/EG. Malti: Hawn hekk, DENSO WAVE INCORPORATED tiddikjara li dan il- QK30-IC li huma konformi mar-rekwiziti essenzjali u ma' dispozizzjonijiet relevanti oħrajn tad-Direttiva 1999/5/KE. Magyar: Alulírott, DENSÓ WAVE INCORPORATED, nyilatkozom, hogy a QK30-IC tartalmaznak, amelyek megfelelnek a vonatkozó alapvető követelményeknek és az 1999/5/EK irányelv egyéb előírásainak. Polski: Niniejszym, DENSO WAVE INCORPORATED, oświadcza, że ten QK30-IC które są zgodne z zasadniczymi wymogami oraz pozostałymi stosownymi postanowieniami Dyrektywy 1999/5/EC. Portugués: DENSO WAVE INCORPORATED declara que este QK30-IC que estão conforme aos requisitos essenciais e a outras disposições da Directiva 1999/5/CE. Slovensko: Podjetje DENSO WAVE INCORPORATED izjavlja, da ta QK30-IC ki sta skladna z bistvenimi zahtevami in drugimi zadevnimi določili direktive 1999/5/ES. Slovensky: Firma DENSO WAVE INCORPORATED týmto vyhlasuje, že jej rádio- a telekomunikačný terminál QK30-IC ktoré sú v zhode so základnými požiadavkami a ostatnými príslušnými ustanoveniami Smernice 1990/5/ES. Suomi: Täten DENSO WAVE INCORPORATED vakuuttaa, että tämän tuotteen QK30-IC ovat direktiivin 1999/5/EY oleellisten vaatimusten ja sen näitä tuotteita koskevien muiden ehtojen mukaisia. Svenska: Härmed intygar DENSO WAVE INCORPORATED att denna QK30-IC som står i överensstämmelse med de väsentliga egenskapskrav och övriga relevanta bestämmelser som framgår av direktiv 1999/5/EG. Íslenska: Hér með lýsir DENSO WAVE hf. því yfir að þetta QK30-IC sem eru í samræmi við grundvallarkröfur og önnur viðeigandi ákvæði tilskipunar 1999/5/EB. Norsk: DENSO WAVE INCORPORATED erklærer med dette at denne QK30-IC som er i samsvar med regelverk og øvrige bestemmelser i direktiv 1999/5/EC. Seclaration of Conformity> Refer to http://www.denso-wave.com/en/adcd/download/category/document/

CE marking

Türkiye Cumhuriyeti; AEEE Yönetmeliðine Uygundur

お手入れについて Care and Maintenance 読み取りロのブレート(透明な部分)に、ほこり・ごみが付着しますとコードの読み取りに影響します。 ほこりの多いところでご使用の場合は、読み取りロのブレート(透明な部分)にほこりが付いていないか定期的に点検 し、ほこりが付着しているときは清掃してください。 ・清掃の方法は、ますエアーブラシでほしりを飛ばし、綿棒等の柔らかいもので軽くふき取ってください。 ・ 砂などの使いものが付着した場合は、こすると読み取りロのブレートに傷が付きますのでエアーブラシで砂などを 飛ばすか、毛先の柔らかいブラシで掃いて取り除いてください。

Dust and other foreign matter on the clear plate of the reading window can impede code input, so regularly check for it and remove it as the usage environment warrants.  $\cdot$  To clean the plate, first blow the dust away with an airbrush. Then gently wipe the plate with a cotton swab or the

similar soft one.

If sand or hard particles have accumulated, never rub the plate; doing so will scratch or damage it. Blow the particles away with an airbrush or a soft brush.

### ■ 関連マニュアル Related Manuals

IC カードを使用するアプリケーションの開発には、下記のマニュアルが必要です。マニュアルの入手には、 弊社へのお申込みが必要となります。 詳しくは QBdirect でご確認ください。

QK30-IC 取扱説明書
 IC カードリーダライタ コマンドマニュアル
 IC カードを制御するプログラムを作成するための解説書です。

以下のマニュアルのご提供には誓約書の提出が必要となりますので、営業担当者へお問い合わせください。

Felicaカード制御コマンドマニュアル
 Felicaカード老制御するための専用コマンドの解説書です。「ICカードリーダライタ コマンドマニュアル」と合わせてお読みください。
 MIFAREカード制御コマンドマニュアル
 MIFAREカード制御コマンドマニュアル
 通信セキュリティマニュアル
 は合わせてお読みください。
 通信セキュリティマニュアル
 相互認証等のセキュリティを必要とするアプリケーションプログラムを作成するためのコマンドの解説書です。「ICカード制御コマンドマニュアル」
 または「MIFAREカード制御コマンドマニュアル」と合わせてお読みください。

Please refer to below manual for development of IC Card application systems. To purchase the manual, please contact to Denso Wave Incorporated. For details on QBdirect, visit the following URL.http://www.qbdirect.net

-"QK30-IC User's Manual" -"IC Card Reader/Writer Command Manual"

-"MIFARE Control Command Manual"

-"Interface Security Manual"

- DENSO WAVE INCORPORATED does not assume any product liability arising out of, or in connection
- with the application or use of any product, circuit, or application described herein.
   If it is judged by DENSO WAVE INCORPORATED that malfunction of the product is due to the product having been dropped or subjected to impact, repairs will be made at a reasonable charge even within the warranty period.
- Intellectual Property Precaution
- DENSO WAVE INCORPORATED ('DENSO WAVE') takes reasonable precautions to ensure its products do not infringe upon any patent of other intellectual property rights of other(s), but DENSO WAVE cannot be responsible for any patent or other intellectual property right infringement(s) or violation(s) which arise from (i) the use of DENSO WAVE's product(s) in connection or in combination with other component(s), product(s), data processing system(s) or equipment or software not supplied from DENSO WAVE; (ii) the use of DENSO WAVE's products in a manner for which the same were not intended nor designed; or (iii) any modification of DENSO WAVE's products by other(s) than DENSO WAVE.
- システムソフトウェア・関連書類の使用、またはそれらを使用できなかったことにより生じた付随的または間 接的障害(営業上の利益の損失、業務の中断、営業情報の損失などによる損害も含む)については何らの責任 を負いません。
- 弊社では、お客様の生命、身体や財産に被害を及ぼすことなく安全に使っていただくために、細心の注意を払っております。当製品をご使用になる際には、本操作ガイドおよび取扱説明書にしたがってください。
- 落下・衝撃によると弊社が判断した不具合に対しては、保証期間内であっても有償修理となります。
   弊社では、弊社製品が他の特許などを侵害しない為の適切な処置をとっていますが、以下の(1)-(3)のいすれか を原因として生じた特許などの侵害については、責任を負いかねますのでご了承ください。 (1)弊社以外から供給された部品、製品、装置、データ処理システムあるいはソフトウェアと組合わ
  - されて使用された場合 (2)弊社製品が意図されない方法で使用された場合
- (3)弊社以外によってなされた弊社製品の改変 本機に内蔵のリーダライタユニットに対する以下の行為は違法行為となるため、絶対にしないでください。こ れらの違法行為に対する責任は負いかねますのでご了承ください。 (1)分解、改造、改変する (2)型式指定の変更申請を行う (3)改造、改変して新たな型式指定を再申請する
- CII, DENSO WAVE INCORPORATED. All rights reserved. No part of this publication may be reproduced in any form or by any means without permission in writing from the publisher All rights reserved. No part of this publication may be reproduced in any form or by any means without permission in writing from the publisher All products and company names mentioned in this document are trademarks or registered trademarks of their respective holders. QR Code, SQRC, and QBdirect are trademarks or DENSO WAVE INCORPORATED. Microsoft Windows is a trademark of Microsoft Composition. Other products and company names mentioned in this document are trademar trademarks of their respective holders. Specifications are subject to change without prior notice.

rks or regis

この操作ガイドの著作権は、(株)テンソーウェーブにあります。本書の一部または全部を無断で複製・転載することはお断りします。 GR コード、SGRC および GBdreetは(株)テンソーウェーアの登録機構です。FeliCa はソニー株式会社の登録障構です。 FeliCa はソニー株式会社が増快した非熟練したカードの技術が式です。MFARでは NAP セミコンダクラーズ社の登録環構です。 FeliCa はソニー株式会社が増快した非熟練したカードの技術が式です。MFARでは NAP セミコンダクラーズ社の登録環境です。 本書のが自己(限)しては、仕様収得などによりか名曲にし足変することがあります。

#### IC Card 2D Code Scanner (Fixed type) 083010

| QK50-IC                |                               |  |
|------------------------|-------------------------------|--|
| 操作ガイド Operator's Guide |                               |  |
| 2016年8月 第              | 2版作成 2nd Edition, August 2016 |  |

#### 株式会社デンソーウェーブ 〒470-2297 愛知県知多郡阿久比町大字草木字芳池 1

DENSO WAVE INCORPORATED http://www.denso-wave.com/

〒470-2297 愛刘県刘多和阿以氏町ハナ宇ホナロルミ 1 1, Yoshiike, Kusagi, Agui-cho, Chita-gun, Aichi 470-2297, Japan この印刷物は、再生紙を使用しています。This manual uses recycled paper.